Bluetooth is super handy for sharing files and connecting your iPhone to headphones. Every device has a unique Bluetooth name to identify it from other devices. On iOS, by default, the Bluetooth name is the name and model of your device. Thankfully, Apple allows you to customize your Bluetooth name. Here I will share how to change the Bluetooth name on your iPhone, iPad, or Mac.

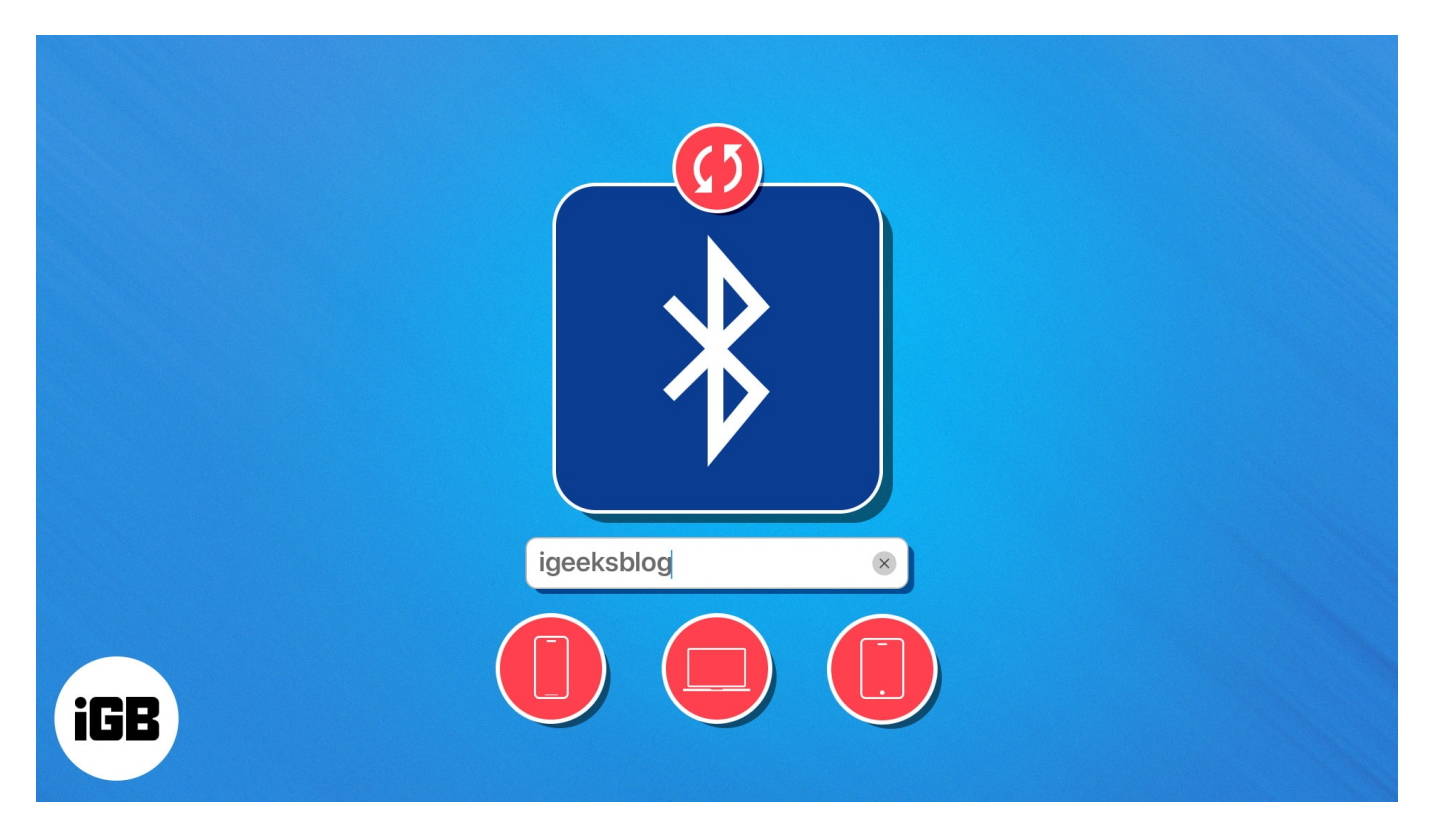

- Why change the default name of Bluetooth on your devices?
- How to change Bluetooth name on iPhone and iPad
- How to rename Bluetooth accessory connected to iPhone and iPad
- How to change name of Bluetooth on Mac
- How to rename Bluetooth accessory connected to Mac

# Why change the default name of Bluetooth on your devices?

Some of the common reasons to change the Bluetooth name on your Apple devices are:

• To avoid keeping typical Bluetooth device names like iPhone 14 Pro Max and turning them into more personalized ones like My Home Desk.

- If you have multiple similar devices, like two iPhone 14, giving them a unique name for easy identification is helpful.
- Changing the names of connected devices cleans the Bluetooth screen and ensures a fast connection without any hassle.

# How to change Bluetooth name on iPhone and iPad

- 1. Launch the **Settings** app on your iPhone.
- 2. Tap **General**  $\rightarrow$  **About**  $\rightarrow$  Choose **Name**.

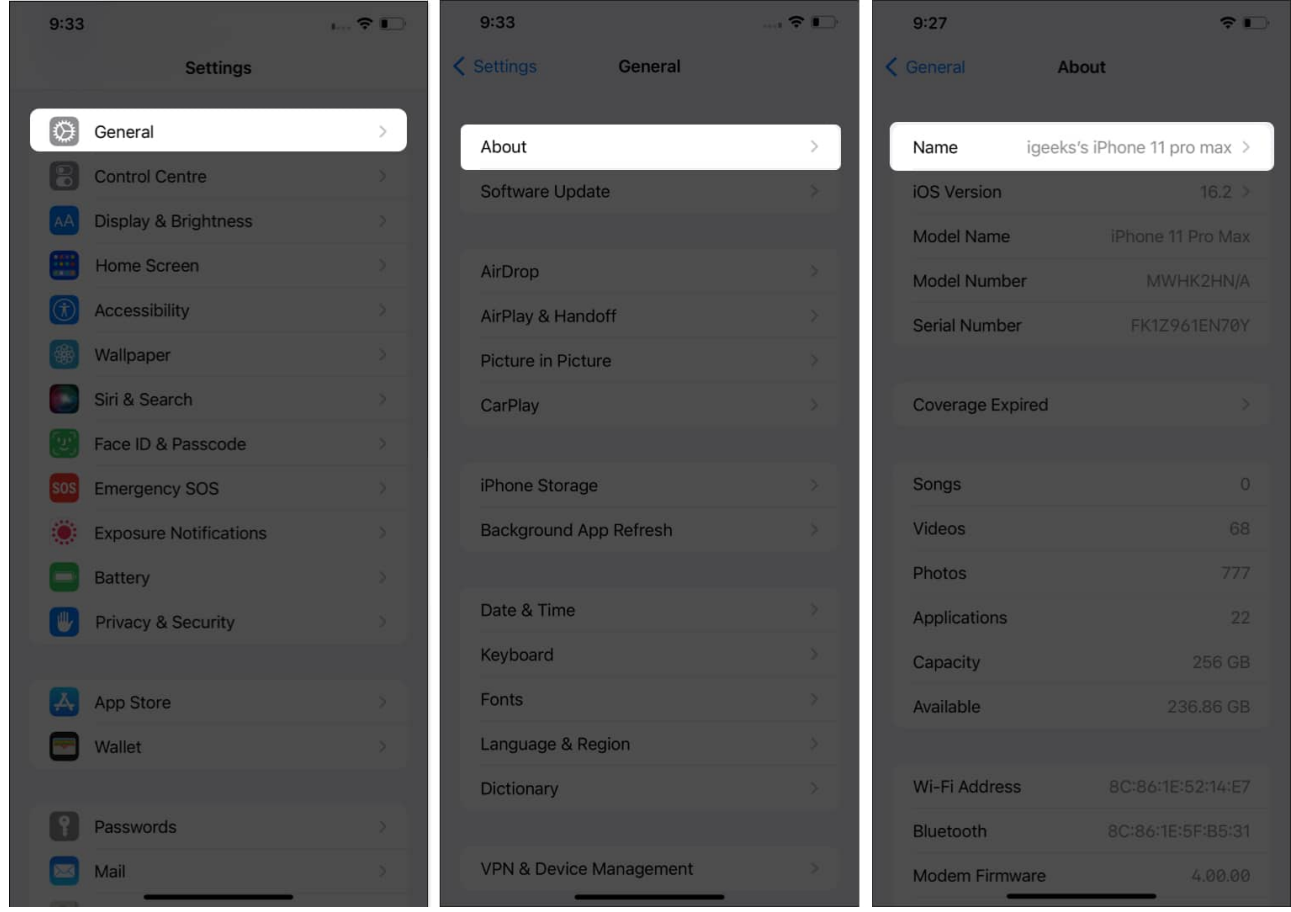

3. Enter the name you want to use  $\rightarrow$  Tap **Done**.

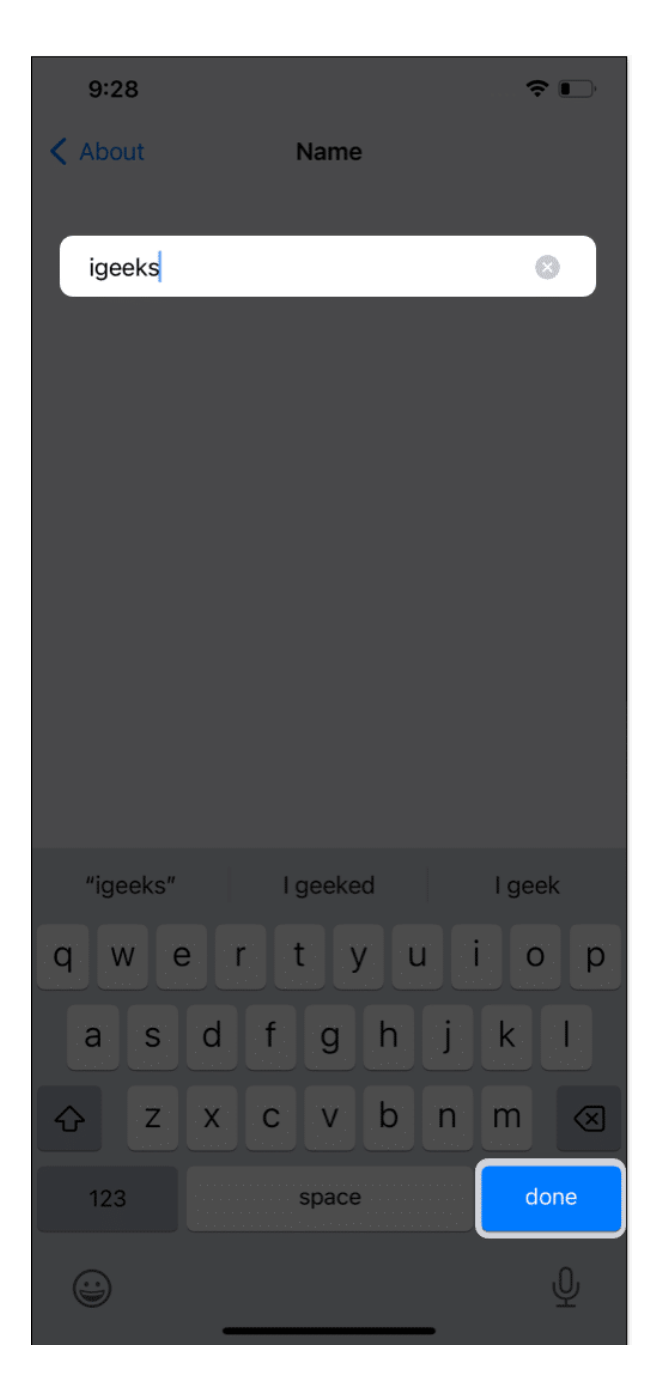

# How to rename Bluetooth accessory connected to iPhone and iPad

Every accessory you connect to your iPhone or iPad appears with a default name on your device. By giving a customized name to the accessory, you ease your work.

Open Settings → Bluetooth. Ensure you enable Bluetooth and connect to the required accessory.

Alternatively, open Bluetooth Settings from Control Center.

2. Tap the "i" icon next to the accessory's name you are willing to change  $\rightarrow$  Choose Name.

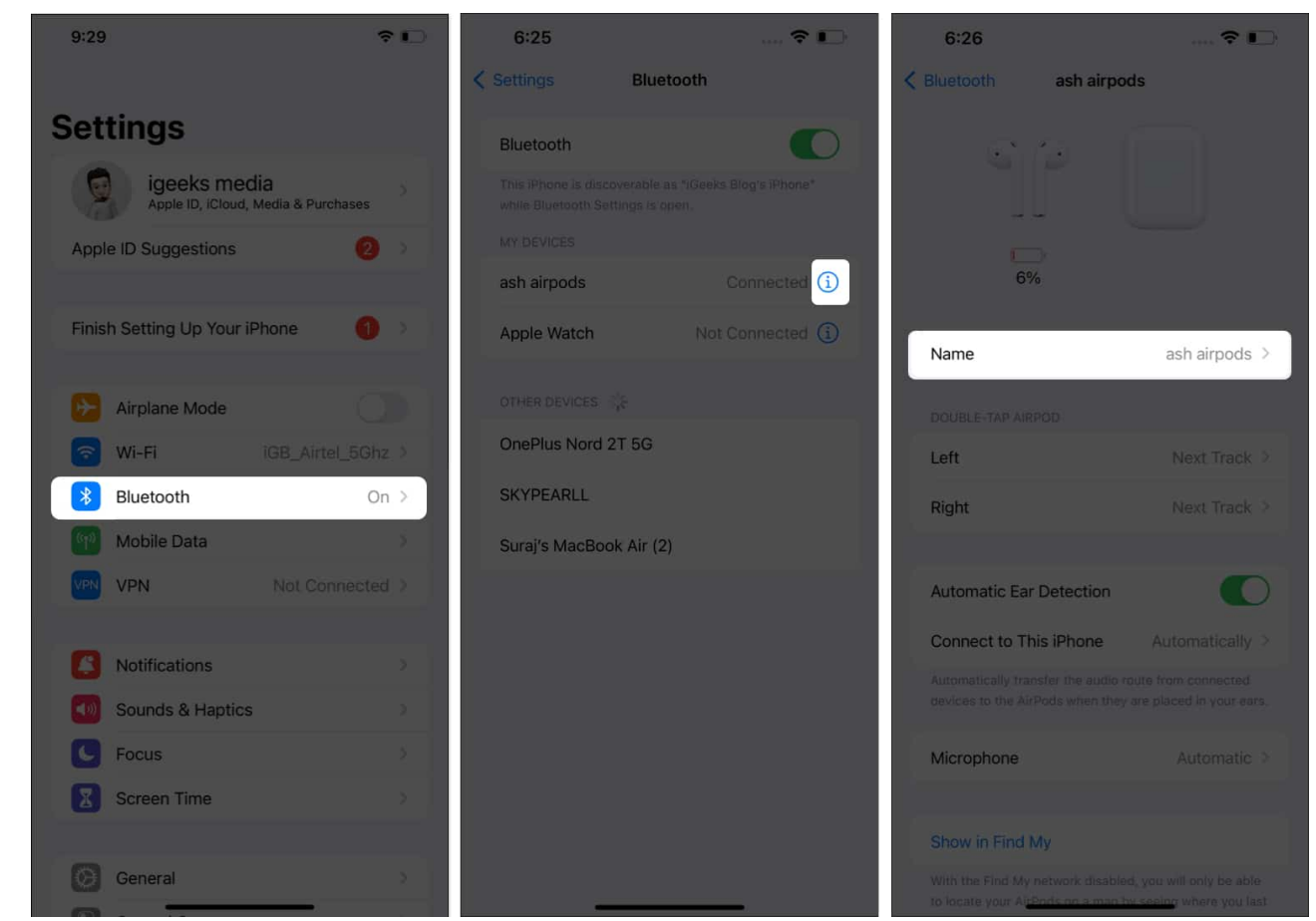

3. Enter the name you want to display  $\rightarrow$  Tap **Done**.

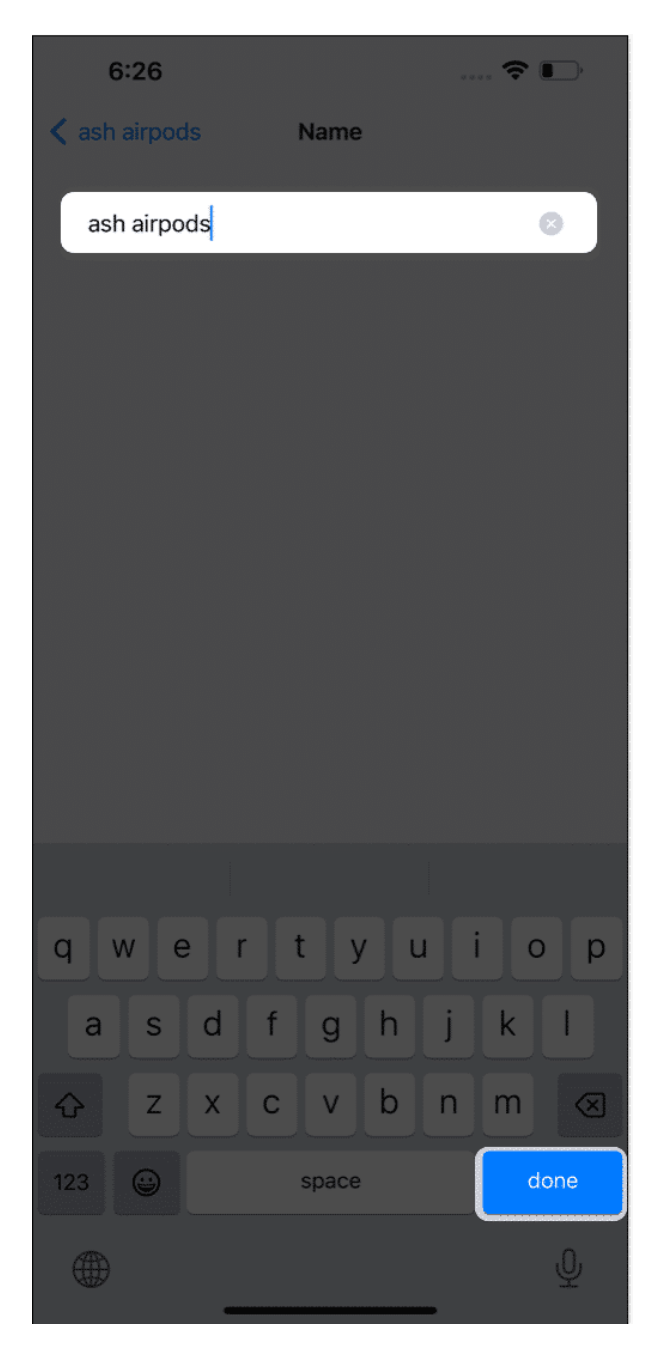

Voila! The name of the Bluetooth accessory connected to iPhone and iPad is successfully changed.

# How to change name of Bluetooth on Mac

The process of changing the name of Bluetooth on macOS Sonoma, Ventura, and Monterey is a bit different. So, here is how you can do it:

#### In macOS Sonoma or Ventura

1. Launch **Apple Menu**  $\square \rightarrow$  **System Settings**.

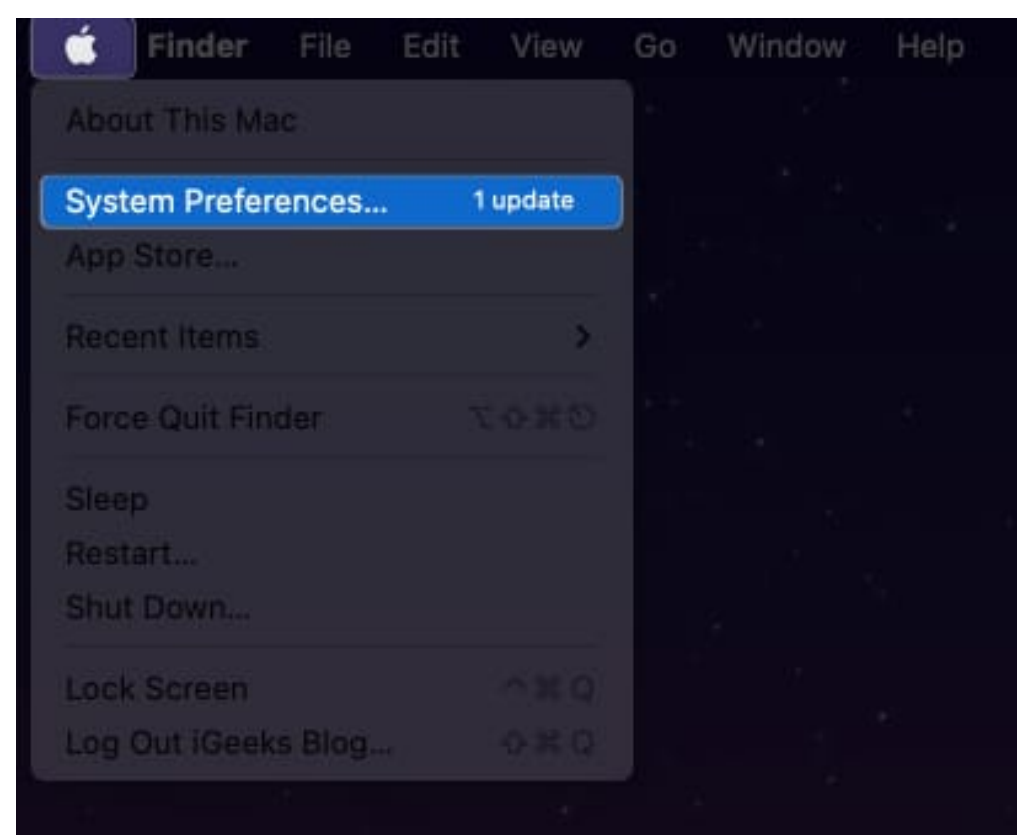

2. Click **General**  $\rightarrow$  Select **About** 

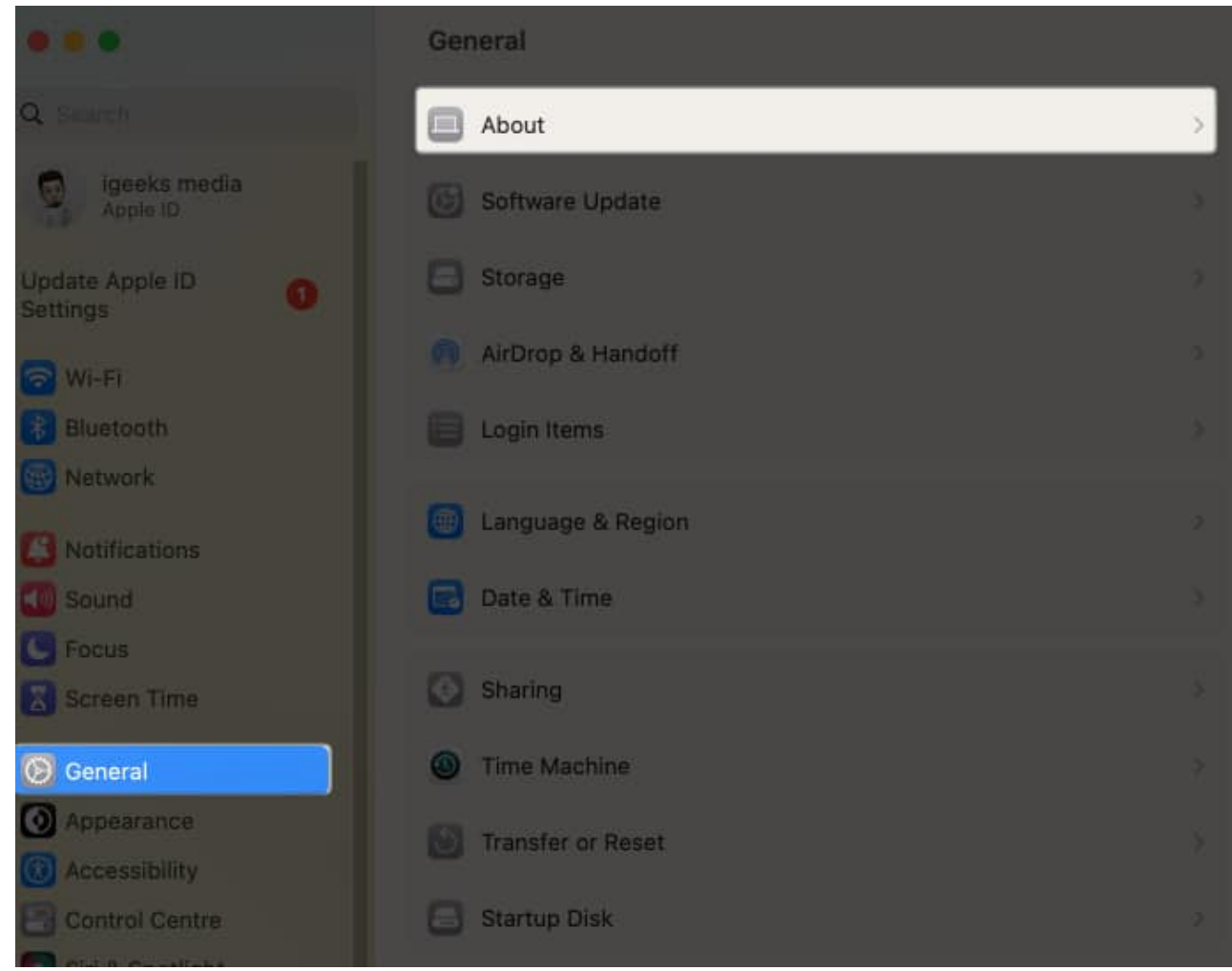

3. Select **Name**  $\rightarrow$  Click the text beside **Name** and type the new one.

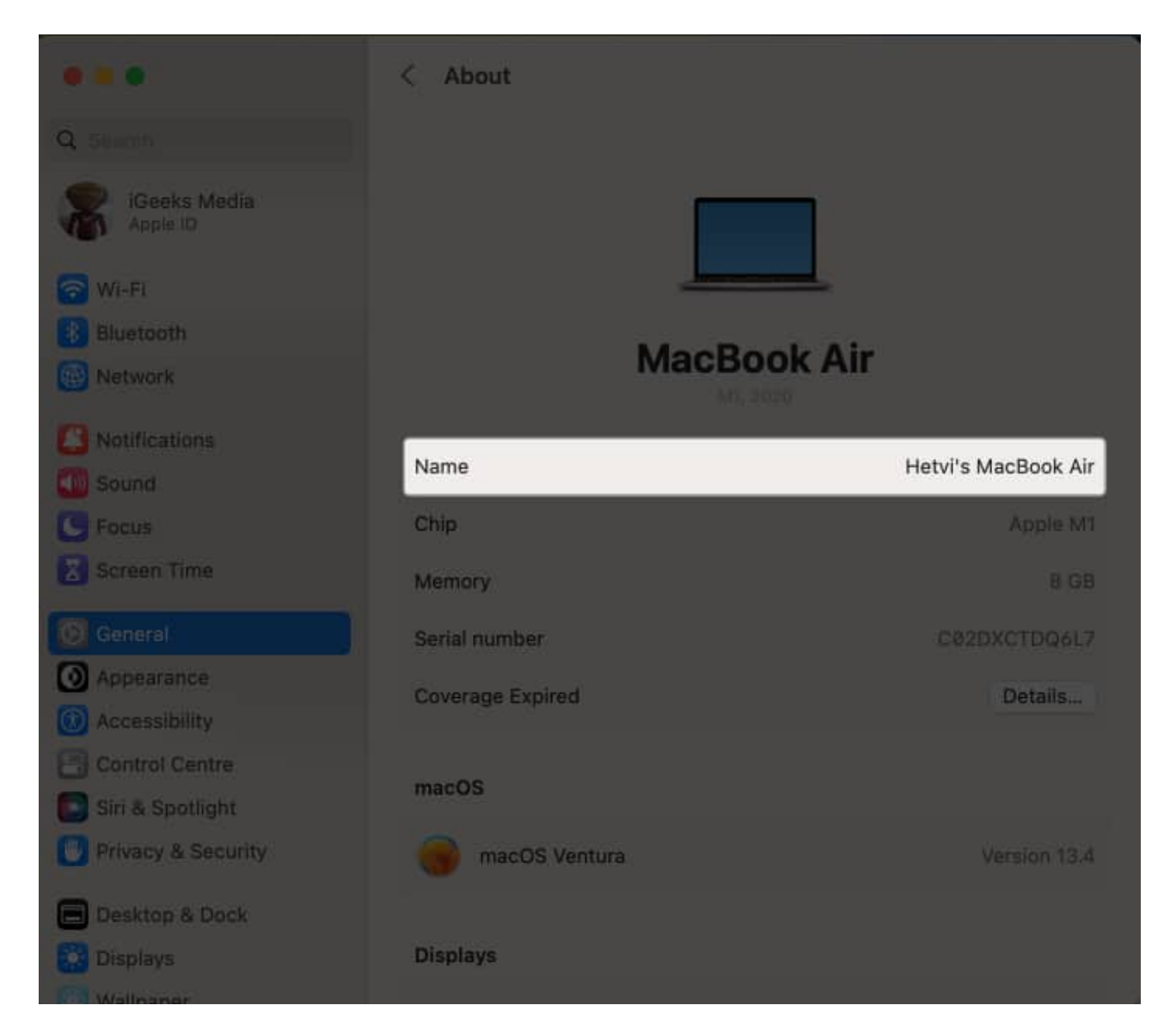

The name of your Mac gets changed. The same name will be visible as your Bluetooth name.

#### **In macOS Monterey**

1. Launch Apple Menu  $\square \rightarrow$  System Preferences.

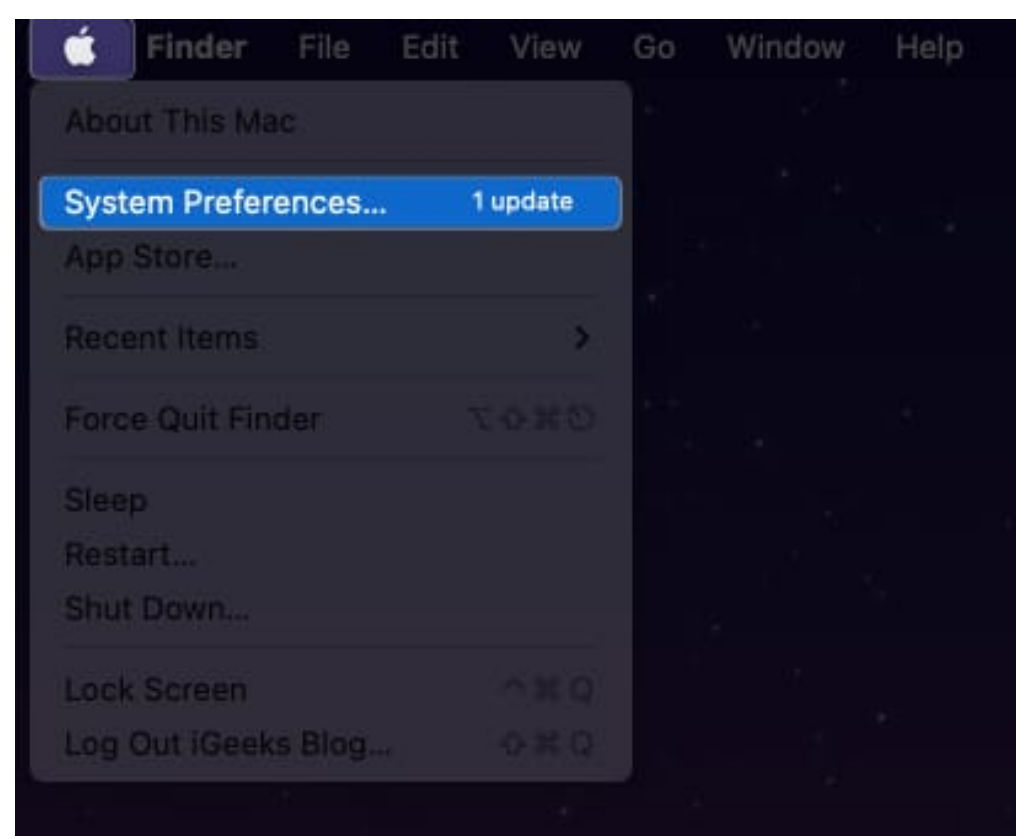

2. Tap **Sharing**  $\rightarrow$  **Name**.

|                      | < >                                                 | iiii Syste         | em Preferenc                                   | ces         |            | Q Search              |                          |
|----------------------|-----------------------------------------------------|--------------------|------------------------------------------------|-------------|------------|-----------------------|--------------------------|
|                      | igeeks media<br>Apple ID, iCloud, Media & App Store |                    |                                                |             | Apple ID   | Family<br>Sharing     |                          |
| Update Apple         | ID Settings                                         |                    |                                                |             |            |                       | Details                  |
|                      |                                                     |                    | 80                                             |             | Q          |                       | 4                        |
| General              | Desktop &<br>Screen Saver                           | Dock &<br>Menu Bar | Mission<br>Control                             |             | Spotlight  | Language<br>& Region  | Notifications<br>& Focus |
| 0                    |                                                     | -                  |                                                | Ī           |            |                       |                          |
| Internet<br>Accounts | Passwords                                           | Users &<br>Groups  | Accessibility                                  | Screen Time | Extensions | Security<br>& Privacy |                          |
| 6                    |                                                     | *                  | 4.[1]                                          | 6           |            |                       |                          |
| Software<br>Update   | Network                                             | Bluetooth          | Sound                                          | Touch ID    | Keyboard   | Trackpad              | Mouse                    |
|                      |                                                     |                    | (a) (a) (b) (b) (b) (b) (b) (b) (b) (b) (b) (b |             |            |                       |                          |
| Displays             | Scanners                                            | Battery            | Date & Time                                    | Sharing     | Machine    | Disk                  |                          |

3. In the Computer Name section, type the name you want.

| ••• < > s                                                                                                    | haring                                                                                                    | Q Search                                         |
|----------------------------------------------------------------------------------------------------|----------------------------------------------------------------------------------------------------|--------------------------------------------------|
| Computer Name: Yash's Ma<br>Computers<br>Yashs-Mac.                                                             | IC<br>on your local network can access your computer at:<br>ocal                                                                                                    | Edit                                             |
| OnServiceScreen SharingFile SharingMedia SharingPrinter SharingRemote LoginRemote ManagementRemote Apple Events | <ul> <li>Screen Sharing: On</li> <li>Other users can access your computer's screen a looking for "Yash's Mac" in the Finder sidebar.</li> <li>Allow access for: All users</li> <li>Only these users:</li> </ul> | at vnc://192.168.1.5/ or by<br>Computer Settings |
| Bluetooth Sharing<br>Internet Sharing<br>Content Caching                                                        | + -                                                                                                    | 2                                                |
|                                                                                                    |                                                                                                    |                                                  |

4. Tap **Edit**  $\rightarrow$  Tap **OK**.

|             | Srishti's Mac             |                       |                    |    |              |
|-------------|---------------------------|-----------------------|--------------------|----|--------------|
|             |                           |                       |                    |    |              |
|             |                           |                       |                    |    |              |
| Scr Use thi | is name to read<br>ubnet. | ch this computer fron | n machines on your |    | 29.20/ or by |
| Me Local I  | Hostname: Sr              | ishtis-Mac.local      |                    |    | Settings     |
| Prin        |                           |                       |                    |    | 1.1          |
| Rer 🗍 Use   | e dynamic glob            | al hostname           |                    |    |              |
| Ret         |                           |                       |                    |    |              |
| Rer ?       |                           |                       | Cancel             | ОК |              |
|             |                           |                       |                    |    |              |
|             |                           |                       |                    |    |              |
|             |                           |                       |                    |    |              |
|             |                           |                       |                    |    |              |
|             |                           |                       |                    |    |              |
|             |                           |                       |                    |    |              |
|             |                           |                       |                    |    |              |
|             |                           |                       |                    |    |              |
|             |                           |                       |                    |    |              |

# **How to rename Bluetooth accessory connected to Mac**

Here, also you need to follow different steps for macOS Sonoma, Ventura, and Monterey:

#### In macOS Sonoma or Ventura

- 1. Launch **Apple Menu**  $\square \rightarrow$  **System Settings**.
- 2. Select **Bluetooth**.

*Alternatively, open* **Control Center** → **Bluetooth** → **Bluetooth Settings**.

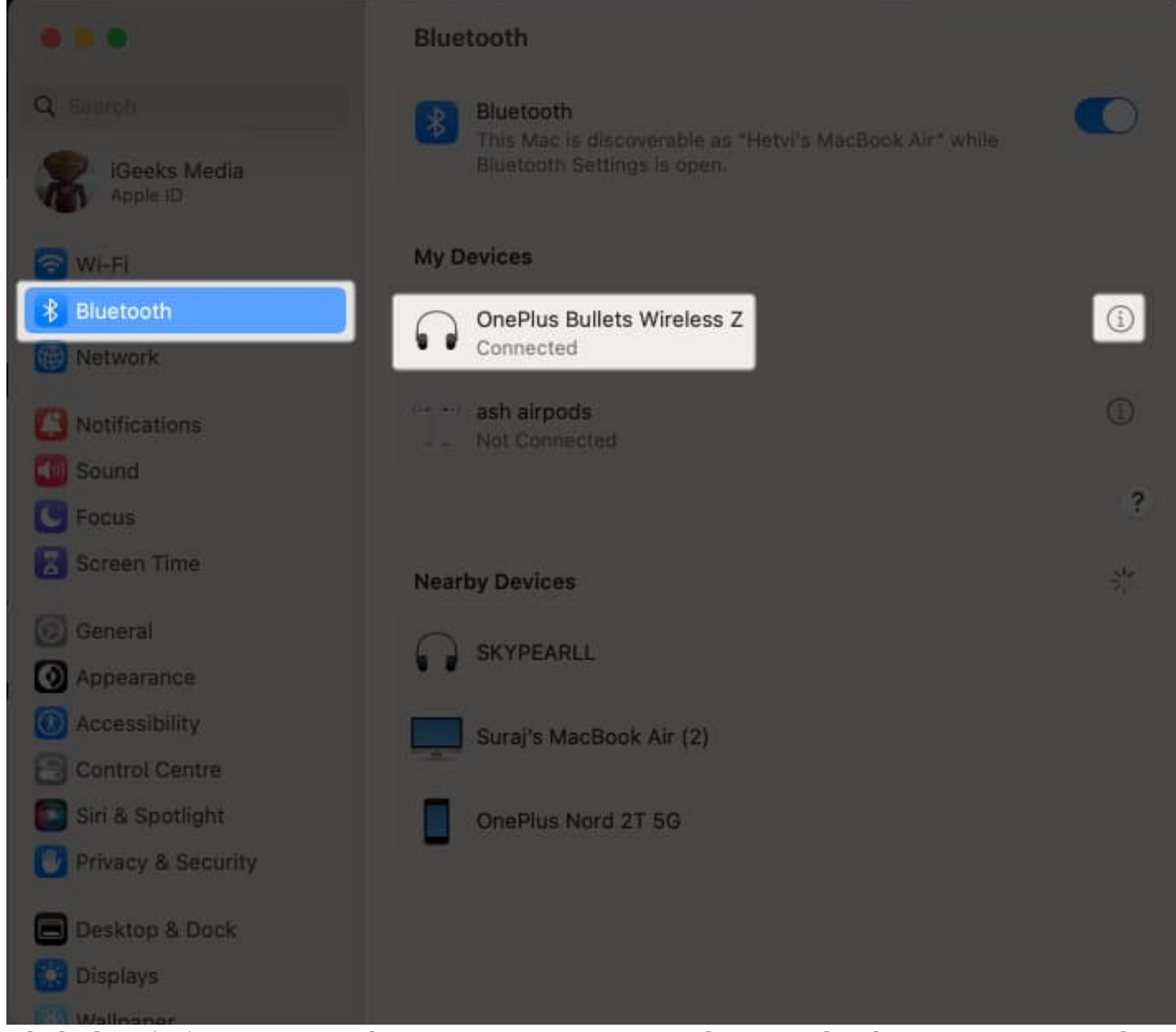

- 3. Click the **"i" icon** next to the accessory's name. Make sure the device is connected to the Bluetooth of your Mac.
- 4. Change the name  $\rightarrow$  Click **Done**.

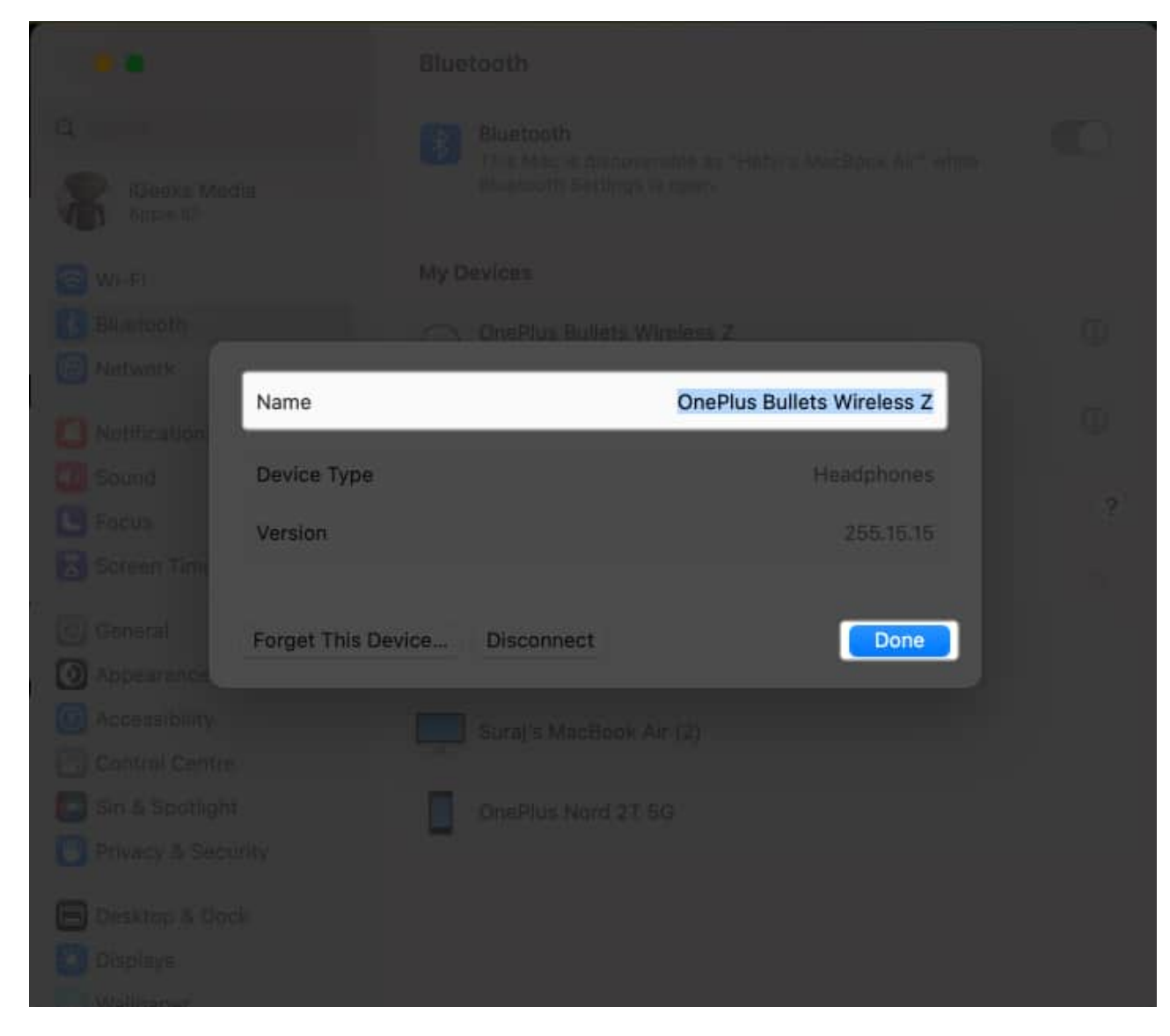

#### **In macOS Monterey**

- 1. Launch Apple Menu  $\square \rightarrow$  System Preferences.
- 2. Click Bluetooth.

Alternatively, you can tap the Bluetooth option available on the menu bar. Tap Bluetooth Settings.

|                      | < >                         | IIII Syste                    | m Preferenc        | ces         |                 | Q Search              |                          |
|----------------------|-----------------------------|-------------------------------|--------------------|-------------|-----------------|-----------------------|--------------------------|
|                      | igeeks m<br>Apple ID, iClou | <b>edia</b><br>ud, Media & Ap | pp Store           |             |                 | Apple ID              | Family<br>Sharing        |
| Update Apple         | ID Settings                 |                               |                    |             |                 |                       | Details                  |
| General              | Desktop &<br>Screen Saver   | Dock &<br>Menu Bar            | Mission<br>Control |             | Q<br>Spotlight  | Language<br>& Region  | Notifications<br>& Focus |
| Internet<br>Accounts | Passwords                   | Users &<br>Groups             | Accessibility      | Screen Time | Extensions      | Security<br>& Privacy |                          |
| Software<br>Update   | Network                     | Bluetooth                     | i (1)<br>Sound     | Touch ID    | Keyboard        | Trackpad              | Mouse                    |
| Displays             | Printers &<br>Scanners      | Battery                       | Date & Time        | Sharing     | Time<br>Machine | Startup<br>Disk       |                          |

3. **Right-click** or **control-click** on the Bluetooth device's existing name. *Make sure you're connected to the device.* 

| ●●● < > IIII Blueto                                                | oth                                                                                                    | Q þearch           |
|--------------------------------------------------------------------|----------------------------------------------------------------------------------------------------|--------------------|
| Bluetooth: OnTurn Bluetooth OffNow discoverable as<br>"Yash's Mac" | Devices   Keyboard K480   Connected   Suraj's AirPods Pro - Find My   Not Connected     Rockerz 550   Suraj's MacBook Air (2) | Connect<br>Connect |
|                                                                    | Show Bluetooth in menu bar                                                                                                    | Advanced ?         |

4. Click **Rename**  $\rightarrow$  Change the name as per your choice.

| ●●                                                             | Q. Search                                                                                                    |                    |
|----------------------------------------------------------------|----------------------------------------------------------------------------------------------------|--------------------|
| Bluetooth: OnTurn Bluetooth OffNow discoverable as"Yash's Mac" | Devices<br>Keyboard<br>Commercial<br>Rename<br>Disconnect<br>Remove<br>My<br>Rockerz 550<br>Suraj's MacBook Air (2) | Connect<br>Connect |
|                                                                | Show Bluetooth in menu bar                                                                                          | Advanced ?         |

5. Select **Rename** to change it.

| 000 < > 118 BI                 |                              |         |
|--------------------------------|------------------------------|---------|
|                                | Devices                      |         |
| Bluetoo<br>Turn Bluet Name: Ke | Rename Device<br>yboard K480 | Connect |
| Now discov<br>"Yash's          | Cancel Rename                |         |
|                                |                              |         |

#### Wrapping up...

Sharing data from one device to another becomes a cakewalk with Bluetooth. However, there are several devices with the same default Bluetooth name, it can create a lot of confusion. This is why changing the default Bluetooth name into a personalized one is better. If you face issues following the above-mentioned steps, comment down below!

#### **Read more:**

- <u>Bluetooth not working on iPhone or iPad? 7 Ways to fix it!</u>
- Bluetooth devices disconnecting on Mac? Here's how to fix it
- How to label Bluetooth devices on iPhone and iPad